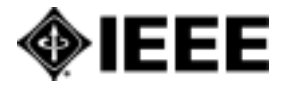

# **IEL Online**

IEEE Xplore2.0 マニュアル

- IEEE/IEE Electronic Library Online -

# 目次

| 1 | . IEEE XPLORE について                   | 2   |
|---|--------------------------------------|-----|
| 1 | . IEEE XPLORE について                   | 2   |
|   | 1.1. はじめに                            | 2   |
|   | 1.2. IEEE XPLORE データベースのコレクション       | 2   |
|   | 1.3. IEEE XPLORE データベースの構造           | 3   |
|   | 1.4. IEEE XPLORE を利用できる契約者           | 3   |
| 2 | . ホームページ                             | 4   |
|   | 2.1. ログイン                            | 5   |
|   | 2.2. ログアウト                           | 5   |
|   | 2.3. フルテキストにアクセスできるタイトル              | 5   |
| 3 | . ブラウジング                             | 6   |
|   | 3.1. ブラウジングする内容の選択                   | 6   |
|   | 3.2. フラウス画面                          | 6   |
| 4 | . 逐次刊行物、会議録、規格のホームページ                | 8   |
|   | 4.1. 逐次刊行物のホームページ                    | 8   |
|   | 4.2. 会議録のホームページ                      | 10  |
|   | 4.3. IEEE 規格のホームページ                  | 10  |
| 5 | . キーワードによる検索                         | .11 |
|   | 5.1. ホームページの BASIC SEARCH 機能         | .11 |
|   | 5.2. ナビゲーションバーの SEARCH メニュー          | .11 |
|   | 5.3. ADVANCED(応用検索)                  | 12  |
|   | 5.4. OPTION 1 の検索                    | 13  |
|   | 5.5. OPTION 2 の検索                    | 14  |
|   | 5.6. AUTHOR SEARCH(著者名検索)            | 15  |
|   | 5.7. CROSSREF(CROSSREF 検索)           | 16  |
| ~ | 5.8. SESSION HISTORY(検察履歴画面)         | 17  |
| 6 | . コンテンツ情報を入手する                       | 18  |
|   | 6.1. フラワシンクによる目次画面                   | 18  |
|   | 6.2. 検索結果の一覧画面                       | 19  |
|   | <b>6.3.</b> 選んだレコードを一覧表示させる          | 20  |
|   | 6.4. DOWNLOAD CITATION               | 21  |
|   | 6.5. ABSTRACTPLUS & ABSTRACT         | 22  |
|   | 6.6. ABSTRACTPLUS 表示画面               | 23  |
| ~ | 6.7. ABSTRACT                        | 24  |
| 7 | . IEEE XPLORE の様々な機能                 | 25  |
|   | 7.1. CONTENT UPDATES(アッフテート情報)       | 25  |
|   | 7.2. ALERT(最新アッフテートのEメールニュース)        | 26  |
|   | 7.3. TOP 100 DOCUMENTS(利用頻度の高い論文や記事) | 27  |
|   | 7.4. IEEE のニュースレター                   | 27  |
|   |                                      |     |

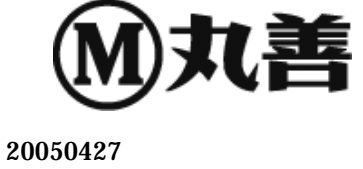

丸善株式会社 学術情報ナビゲーション事業部 商品企画部

〒103-8244 東京都中央区日本橋 3-9-2 第二丸善ビル TEL (03)3272-3878 FAX (03)3272-3922 E-mail: mzepro@maruzen.co.jp HomePage: http://www.maruzen.co.jp/home/irn/index.html

# 1. IEEE Xplore について

### 1.1. はじめに

IEEE Xplore は Institute of electrical and Electronics Engineers (IEEE)と Institution of Electrical Engineers (IEE)の出版物へのアクセスを可能にした強力なインターネット情報源です。12,000 以上の出版物に掲載された 100 万以上の論文が IEEE Xplore には含まれています。また一ヶ月あたり、約 25,000 ページずつ追加されており、1988 年以降、一部のコンテンツでは 1952 年以降からのバックファイルによって構築されています。

この情報源は継続的にアップデートされて、便利で、いつでもアクセスが可能です。著者名、INSPEC シソ ーラスの索引用語や、その他様々なキーワードを用いた検索が可能です。得られた個々の論文や記事に ついて検索結果リスト、目次、書誌や抄録、完全な PDF によるページイメージを画面表示と印刷で出力す ることができます。

CrossRef Search 機能から、IEEE Xplore は他の優れた出版社から発行されたコンテンツにアクセスする ことが可能です。

# 1.2. IEEE Xplore データベースのコレクション

IEEE Xplore には下記の IEEE と IEE の出版物が含まれます。

Journals, Transactions, magazines

IEEE によって 1988 年以降(タイトルによっては 1953 年以降)に出版された逐次刊行物 Conference proceedings

IEEE によって 1988 年以降(タイトルによっては 1953 年以降)IEEE から出版された会議録 IEEE Standards

更新後の規格を含みますが、草案は含みません。1988年1月以降を収録しています。

IEE

1988 年以降の Journals、Letters、Magazines(いずれも逐次刊行物)および Conference proceeding(会議録)を収録しています。

画面右上のツールバーの「Access Information」をクリックして、アクセス可能な出版物を確認することができます。

### 1.3. IEEE Xplore データベースの構造

IEEE Xplore データベースは IEEE や IEE の HTML および PDF フォーマットの論文フルテキストに、 INSPEC 書誌データベースが組み合わされています。論文の抄録レコードを検索して、論文を特定するための機能には下記の物があります。

Basic search(簡易検索)と Advanced search(応用検索)

抄録と、論文フルテキストの本文からの検索ができます。

Author search(著者名検索)

ラストネームとファーストネームなどのイニシャルで検索します。

Index terms

論文レコードにある索引用語(INSPEC シソーラス用語)のリンクをクリックして、共通して同じ索引 用語を持つ論文レコードの検索を続けることができます。

References(参考文献)

参考文献に表示されている論文リストから、論文を表示させるためのリンクです。Abstract(抄録)、 full-text PDF(フルテキスト PDF)、Buy via Ask\*IEEE(文献複写依頼)および CrossRef(他の 出版社の論文フルテキストへ)があります。

Citing Documents(引用した論文)

この論文を引用した IEEE および IEE の論文へアクセスできます。

Author name links(著者名リンク)

論文レコード中の著者リンクをクリックして、その著者の他の論文を探すことができます。

CrossRef Search

CrossRef システムに参画する他の出版社の電子ジャーナルを検索することができます。

IEEE Xplore データベースにはオリジナル文献のページ・イメージが含まれていますが、そこには半導体の回路図から地形図や、新しい結晶構造の写真などの図、表、写真、イラストが含まれています。全ての論文や記事、規格は PDF 形式で入手することができます。

#### 1.4. IEEE Xplore を利用できる契約者

IEEE Xplore からフルテキストを利用するためには利用契約を交わす必要があります。機関契約により IEEE Xplore を大学など教育機関、研究所などで利用するためには、下記パッケージの利用契約が必要 です。パッケージには 1988 年以降(一部のタイトルでは 1952 年以降)の抄録と論文や記事フルテキストが 収録されています。

IEEE/IEE Electronic Libraray(IEL)

IEEE と IEE の全ての journals、transactions、magazines、および IEEE と IEE の全ての会 議録と学会論文、さらに現在有効な IEEE 規格が利用できます。

IEEE All Society Periodicals Package(ASPP)

IEEE 学会が後援する全ての journals、 transactions、 magazines が利用できます。 IEEE conference Proceedings Order Plan(POP)

選択された IEEE の会議録が利用できます。

IEEE Conference Proceedings Order Plan All(POP ALL)

全ての IEEE の会議録が利用できます。

# 2. ホームページ IEEE Xplore のホームページへは下記 URL でアクセスできます。

# http://ieeexplore.ieee.org

| Dynamic Home Page - Microsoft )     7ヶイルを) 編集(E) 表示(D) お                                                 | nternet Explorer の提供元 九曹林式会<br>WE入り(4) - ツール① - ヘルプ(4)                                    | 社                                                                                                    |                                                                                   |
|----------------------------------------------------------------------------------------------------|-------------------------------------------------------------------------------------------|----------------------------------------------------------------------------------------------------|-----------------------------------------------------------------------------------|
| IEEE Xplore                                                                                              | Welcome HIS ASIA II                                                                       | ome   Lagin   Legout   Accessin<br>L                                                                 | fermaßen   Aleds   Stemap   Help                                                  |
| Welcome to IEEE X                                                                                        | plore (3) (Brow<br>electrical engineering,<br>tranics.                                    | NSO Basic<br>NSO Basic<br>rence Proceedings<br>ants • Advanc<br>• Advanc<br>• CrossRiv               | Search                                                                            |
| Content Updates<br>Browse the latest update to see<br>recently added content.<br>• Latest Content Update | Alerts<br>Register and access your tables of<br>contents alerts.<br>>> <u>Viol Alerto</u> | Top 100 Documents<br>Find out the nost accessed<br>documents for the month.<br>= <u>View Top 100</u> | What's New @IEEE<br>10 Free Newsletters<br>Subscribe Now eg                       |
| Cookies Enabled<br>Indexed by<br>Inspec*                                                                 |                                                                                           | Help C                                                                                               | antart Us Privacy & Security IEEE.org<br>appright 2005 IEEE - All Rights Reserved |

IEEE Xplore に収録されている論文にアクセスするためには、ホームページにある下記の場所から利用を スタートします。目的の論文へアクセスするためには、様々な Web ページをアクセスしますが、 ツールバ ーと、 ナビゲーションバーは常に表示されます。

ツールバー

主に IEEE Xplore を終了するための「Logout」、アラート機能のための「Alerts」を利用します。 ナビゲーションバー

雑誌や会議録、IEEE 規格の論文や記事をブラウジングで探したり「BROWSE」、キーワードや 著者名から検索「SEARCH」する際に利用します。

ホームページの基本機能

ナビゲーションバーにあるブラウジングや検索を、こちらから始めることもできます。契約機関の利用者が契約機関の外部から利用する場合や、契約をしていない一般の利用者は、「Basic Search」のテキストボックスから IEEE Xplore の検索機能を利用することができます(書誌と抄録までアクセスできます)。

ホームページのオプション機能

最新 4 週間分の論文や記事を確認したり「Content Updates」、アラート機能を設定してeメール で最新刊の目次情報を入手したり「Alerts」、よく利用される論文や記事のリストを表示する「Top 100 Documents」ことができます。

### 2.1. ログイン

契約機関の利用者が契約機関の外部から IEEE Xplore にアクセスした場合、もしくは一般の利用者がアクセスした場合、ユーザー名とパスワードを入力するログイン画面が表示されます。

| Login                 |   |
|-----------------------|---|
| Username              |   |
|                       |   |
| Password              |   |
|                       | » |
| Forgot your password? | 1 |

Username(ユーザー名)と Password(パスワード)を入力して IEEE Xplore にアクセスします。IP Address で認証する契約機関の内部からアクセスする場合は、このログイン画面は表示されません。

# 2.2. ログアウト

IEEE Xplore の利用を終了する際には、必ずツールバーにある「Logout」をクリックしてください。

# 2.3. フルテキストにアクセスできるタイトル

ツールバーの「Access Information」をクリックすると専用画面が開きます。 Username(ユーザー名)と Password(パスワード)認証のお客様は、テキストボックスにユーザー名とパスワ ードを入力してください。

IEEEの逐次刊行物、会議録、規格、および IEEの逐次刊行物、会議録など個別にリンクが用意され、クリックするとフルテキストが利用できるタイトルを確認することができます。

| EEE Xplore                                                                                                    | ∲IE                                                                                              | E   |
|----------------------------------------------------------------------------------------------------|--------------------------------------------------------------------------------------------------|-----|
| ccess Information                                                                                                    |                                                                                                  |     |
| Your institution subscribes to:                                                                                                    |                                                                                                  |     |
| » IEEE.IEE Electronic Library (IEL)                                                                                                    |                                                                                                  |     |
| Your online subscription includes<br>published since 1988 and select or<br>• EEE journals, transactions, and ma<br>• EEE conference proceedings<br>• EEE conference proceedings<br>• EEE standards<br>• EEE standards<br>• EEE Spectrum Magazine<br>• Proceedings of the IEEE | access to the AbstractPlus records and full text<br>ontent published since 1950 from:<br>cazines |     |
| If you have any questions, please comple                                                                                                    | te the online Technical Support Form.                                                            |     |
|                                                                                                    | Close Win                                                                                        | dov |

# 3. ブラウジング

IEEE Xplore で利用できる逐次刊行物、会議録や規格をブラウジングで利用することができます。

### 3.1. ブラウジングする内容の選択

ナビゲーションバーにある「BROWSE」をクリックします。ドロップダウンメニューに表示される「Journal & Magazine」「Conference Proceedings」「Standards」からいずれかを選択してクリックします。

| BROWSE         | SEARCH   | IEEE XPLORE GUIDE   | SUPPORT |
|----------------|----------|---------------------|---------|
| Journals & Mag | azines   |                     |         |
| Conference Pro | ceedings | <b>Basic Search</b> |         |
| Standards      |          |                     | >       |

# 3.2. ブラウズ画面

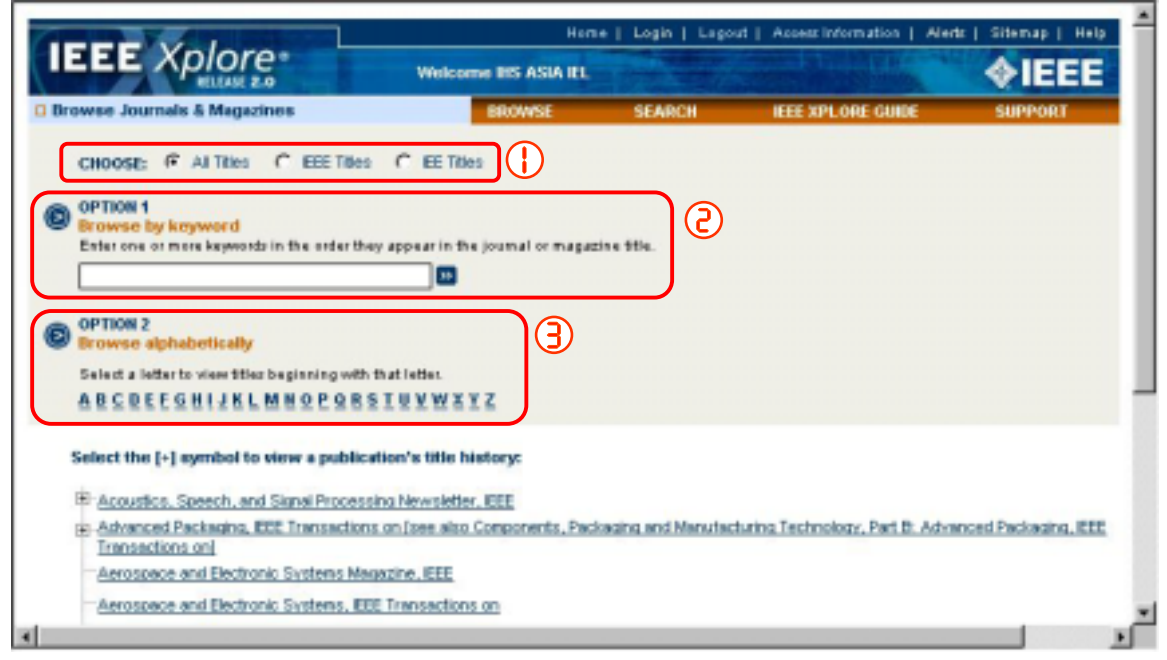

[CHOOSE]

IEEE タイトル、IEE タイトルのいずれかに制限することができます

OPTION 1

逐次刊行物や会議録、規格のタイトルに含まれるキーワードで検索ができます。

OPTION 2

逐次刊行物や会議録、規格タイトルのA-Z順リストから任意のアルファベットを選択して、そのアルファベットから始まる雑誌名のリストを表示させることができます。

備考: 「Journal & Magazine: 逐次刊行物」「Conference Proceedings: 会議録」のブラウズ画面に大きな 相違はありません。「Standards: 規格」には「CHOOSE」と「OPTION 2」の機能が用意されてません。 規 格番号や規格名称をキーワードとして検索してください。

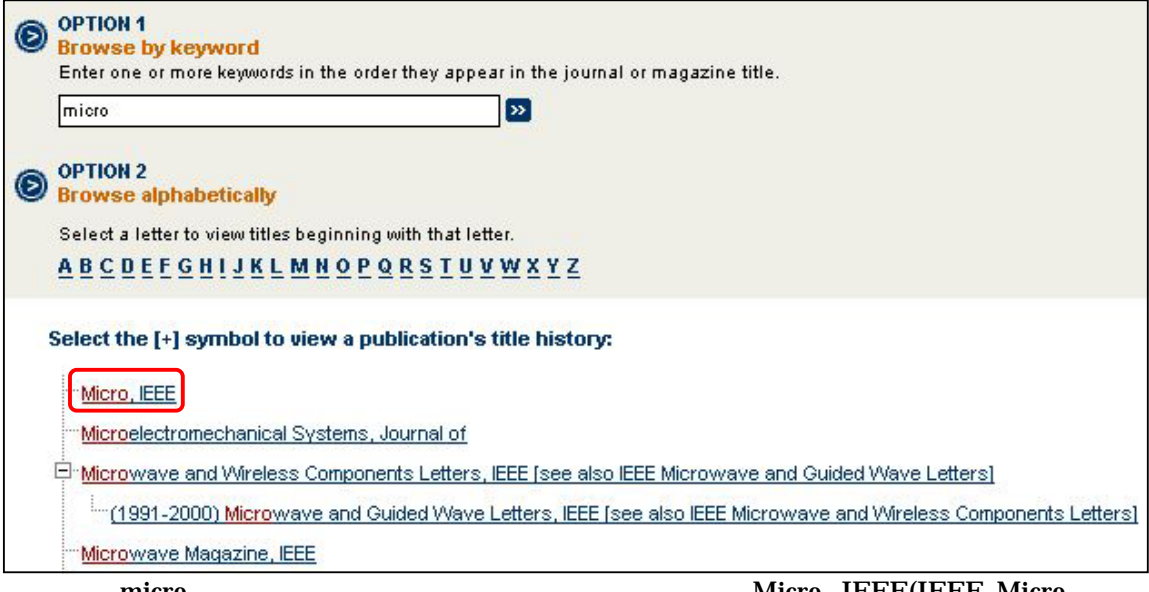

上図では「micro」という文字列を含んでいる雑誌名を探しています。「Micro, IEEE(IEEE Micro:倒置して表示)」などが表示されています。ここでは「Micro, IEEE」を選んでクリックします。

ブラウジング画面で「Micro, IEEE」をクリックすると、IEEE Micro 誌のホームページにアクセスします。

# 4. 逐次刊行物、会議録、規格のホームページ

# 4.1. 逐次刊行物のホームページ

IEEE 発行のほとんどの逐次刊行物でホームページが用意されています。ホームページの構成はタイトル 毎に異なりますが、画面上部の「Year:発行年」と「Issue:刊号数」のドロップダウンメニューと「Go To Issue」ボタンにより、任意の発行年、巻号数から該当する目次を表示させることができます。

| ournals & Magazines   | BROWSE                                                                         | SEARCH          | IEEE XPLORE GUIDE  | SUPPORT    |
|-----------------------|--------------------------------------------------------------------------------|-----------------|--------------------|------------|
| micro                 | micr                                                                           | D               |                    | Manuscript |
| Rent for fam          | Year: 2005 💌                                                                   | Go To Issue     | Search This Public | eation     |
| COMPUTER<br>SOCIETY   | Frequency: 6<br>ISSN: 0272-1732                                                |                 |                    |            |
|                       | Subject Category: General/Other (Compute<br>Published by: EEE Computer Society | er Engineering) |                    |            |
| blication Information | Mail the Mahailer DEF Mars                                                     |                 |                    |            |

| Year:     | 2003 💌                                                         | ()           | Search This Publicatio | on (2)                                |
|-----------|----------------------------------------------------------------|--------------|------------------------|---------------------------------------|
| Issue:    | Volume 23, Issue 6 💌                                           | Go To Issue  |                        |                                       |
|           | Volume 23, Issue 6<br>Volume 23, Issue 5<br>Volume 23, Issue 4 |              | All Fields             |                                       |
| :6        | Volume 23, Issue 3<br>Volume 23, Issue 2                       |              |                        | Search This Publication<br>automobile |
| 1732      | Volume 23, Issue 1                                             |              |                        | Document Title 💌 💌                    |
| tegory: G |                                                                | Engineering) |                        | Full Text & All Fields                |
| 举行年       | 三 巻号から日次を表                                                     | 示する          |                        | Author Abstract                       |

#### 発行年、巻号から目次を表示する

逐次刊行物のホームページでは、発行年、巻号から目次を表示することができます(上記 参照)。「Year」 のドロップダウンメニューから発行年を指定し、次に「Issue」のドロップダウンメニューから巻号を指定し「Go To Issue」ボタンをクリックします。

#### この雑誌から検索を行う

任意の雑誌の中でキーワード検索を行うことができます。「Search This Publication」のテキストボックスで キーワードを入力し、ドロップダウンメニューから検索フィールドを選択します(上記 参照)。書誌と書録か ら検索する場合は「All fields」のままにします。検索は22 をクリックすると実行されます。

| Volume: 23 Jasue: 3 Date: May-June 2003                                                                                                    |
|----------------------------------------------------------------------------------------------------|
| Other Years: 2003                                                                                                    |
| Search this issue:                                                                                                    |
| Article Information                                                                                                    |
| Introduction: trends and directions in microelectronics (Guest Editors' Introduction)<br>Sangiovanni-Vincentelli, A.; Lavagno, L.<br>Pace(4): 6: 7 |
| AbstractPage   Full Text: PDF (553 HB)                                                                                                    |
| Electronic-system design in the automobile industry<br>Sangiovanni-Vincentelli, A.<br>Prage(s): 0-10                                               |
| AbstractPlus   References   Full Text: PDF (297 KB)                                                                                                |
| System on a chip: changing IC design today and in the future<br>Classen, T.A.C.M.<br>Page(4), 20, 25                                               |
| AbstractPlus   References   Full Text: PDF (372 NB)                                                                                                |
| Interconnect opportunities for gigascale integration<br>Meind, J.D.<br>Propt(s): 28-35                                                             |

目次画面

 目次中の論文や記事には、書誌情報(論 文タイトル、著者名、ページ番号)とともに
 「AbstractPlus:抄録」「PDF:論文フルテ キスト」のリンクが表示されます(左図、矢 印部分)。

他の巻号を指定することができます。

この号からキーワードで検索ができま す。検索フィールドはテキストボックス右側 のドロップダウンメニューから選択ができま す。

# 4.2. 会議録のホームページ

|                            | Heme                                                 | Login   Lago             | ut   Access information   Aler  | tr   Sitemap   Hel         |
|----------------------------|------------------------------------------------------|--------------------------|---------------------------------|----------------------------|
| EEE Xpiore                 | Welcome IIIS ASIA IEL                                |                          |                                 | <b><i><b>♦IEEE</b></i></b> |
| EEE Conference Proceedings | BROWSE                                               | SEARCH                   | IEEE XPLORE GUIDE               | SUPPORT                    |
| Intellig<br>IEEE/R         | ent Robots and System<br>SJ International Confer     | s, 2004. (IR)<br>ence on | OS 2004). Proceedin             | gs. 2004                   |
|                            | Sept -2 Oct. 2004, Vol.4 See                         | rch this Public          | S noite                         |                            |
| 22                         | Sept -2 Oct. 2004, Vol.1<br>Sept -2 Oct. 2004, Vol.2 |                          |                                 | ]                          |
| 25                         | Sent -2 Oct. 2004, Vol 3                             | Fields                   | × 10                            |                            |
|                            |                                                      |                          |                                 |                            |
|                            | Robots and Systems, 2003. (IROS 20                   | 03). Proceedings         | 2003 EEE/RSJ International Co   | inference on               |
| Intelligent                | Robots and System, 2002. EEE/RSJ k                   | ternational Confe        | erence on                       |                            |
| Intelligent                | Robots and Systems, 2001. Proceedle                  | nas. 2001 EEE/Rd         | SJ International Conference on  |                            |
| Intelligent                | Robots and Systems, 2000. (IROS 20                   | 00). Proceedings         | 2000 EEE/RSJ International Co   | inference on               |
| Intelligent.               | Robots and Systems, 1999. IROS '99.                  | Proceedings.19           | 99 EEE/RSJ International Confe  | rence on                   |
| Intelligent.               | Robots and Systems, 1998. Proceeds                   | ngs., 1998 IEEE/R        | SJ International Conference on  |                            |
| intelligent.               | Robots and Systems, 1997. IROS '97.                  | Proceedings of           | the 1997 EEE/RSJ International  | Conference on              |
| Intelligent                | Robots and Systems '96, IROS 96, Pri                 | oceedings of the         | 1996 IEEE/RSJ International Con | vierence on                |
| Intelligent                | Robots and Systems 95, Human Rob                     | ot interaction and       | Cooperative Robots', Proceeding | nap. 1995 EEE/RSJ          |
|                            |                                                      |                          |                                 |                            |

会議録のホームページは、会議の開催された日付と巻数毎に目次を表示させることができます。 この会議録にある会議論文や記事をキーワード検索できます。 定期的に開催される会議や、関連のある会議が表示されます。

# 4.3. IEEE 規格のホームページ

|             |                       |                          |          | Constant of the second | Contraction of the local division of the local division of the loc |
|-------------|-----------------------|--------------------------|----------|------------------------|----------------------------------------------------------------------------------------------------|
| andards     |                       | BROWSE                   | SEARCH   | IEEE XPLORE GUIDE      | SUPPORT                                                                                                    |
|             | IEEE 730-198          | 99                       |          |                        |                                                                                                    |
|             | Title                 |                          |          |                        |                                                                                                    |
|             | IEEE Standard for Si  | offware Quality Assuran  | ce Plans |                        |                                                                                                    |
| arrant a    | Year: 1989            |                          |          |                        |                                                                                                    |
| -management | Pages: 1-12           |                          |          |                        |                                                                                                    |
| .7000um.    | AbstractPlug   Pull 1 | est: <u>PDF</u> (748165) |          |                        |                                                                                                    |
|             | de extensiolistes     |                          |          | Halo Centact Us Privas | v & Security IEEE                                                                                                    |

IEEE 規格の規格番号、タイトル、発行年、ページ数および「AbstractPlus」「PDF」リンクが付きます。

# 5. キーワードによる検索

IEEE Xplore でキーワード検索を行う場合、ホームページ上にある「Basic Search」と、ナビゲーションバー にある「Search」を利用することができます。「Search」には「Advanced(応用検索)」、「Author(著者名検 索)」、「CrossRef(CrossRef 検索)」が用意されています。

### 5.1. ホームページの Basic Search 機能

| injection control   | >> |
|---------------------|----|
| (All Fields)        |    |
| Advanced Search     |    |
| Author Search       |    |
| Current Det Consult |    |

「Basic Search」では、書誌と抄録からの検索が可能です。テキストボックスにキーワードを入力して、 🎴 を クリックしてください。

# 5.2. ナビゲーションバーの Search メニュー

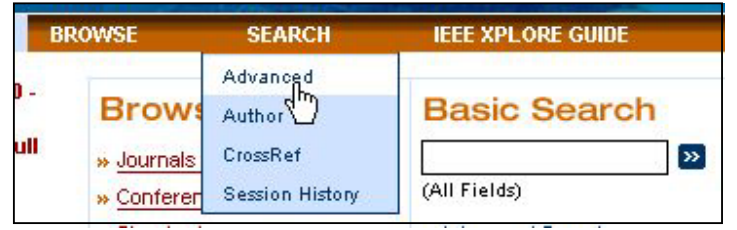

ナビゲーションバーはホームページから別の Web ページに移っても表示されるため、IEEE Xplore内に留まっている間はいつでも利用することができます。

### Advanced(応用検索)

検索フィールドを指定した検索や、異なる検索フィールド同士を掛け合わせた検索、およびキー ワード、演算子やフィールドコードを組み合わせた検索式を入力した検索が可能です。

Author(著者名検索)

著者名の A-Z 順の索引を表示させ、目的の著者名を選んで検索できます。

CrossRef(CrossRef 検索)

CrossRef システムに加盟する数多くの出版社から電子ジャーナルがリリースされていますが、これら電子ジャーナルの論文を一度に検索することができます。

Session History(検索履歴)

何度も検索を連続して行った場合、以前の検索結果が表示されます。さらに検索結果同士の論 理演算、編集、削除が可能です。

#### 5.3. Advanced(応用検索)

検索フィールドを指定した検索や、異なる検索フィールド同士を掛け合わせた検索、およびキーワード、演算子やフィールドコードを組み合わせた検索式を入力した検索が可能です。

|                                    | BROWSE                                   | SEARCH IEEE XPLORE GUIDE SUPPOR                                        |
|------------------------------------|------------------------------------------|------------------------------------------------------------------------|
| OPTION 1<br>Enter keywords or phra | ses, select fields, and select operator  | * Publications                                                         |
| )                                  | in Al Delde                              | Select publications      ETE Periodicals                               |
|                                    |                                          | Et Periodicals                                                         |
|                                    | In Al Fields                             | EEE Conference Proceedings                                             |
| AND 💌                              | in All Fields                            | EE Conference Proceedings                                              |
| Run Search Reset                   |                                          | EEE Standiards                                                         |
|                                    |                                          | - Select data sugar                                                    |
| OPTION 2                           |                                          | C Search latert content undets (18 Arr 2005)                           |
| Enter keywords, phrese             | s, or a Boolean expression               | C From year Al                                                         |
|                                    |                                          | to Present .                                                           |
| 1                                  |                                          |                                                                        |
|                                    |                                          | + Display Format                                                       |
|                                    |                                          | Display Format     Catalon 8 Abstract                                  |
| Run Search Reset                   |                                          | Bisplay Format     Cotation © Citation 8 Abstract     Organize results |
| Run Search Reset                   | vier. Search Postpler, and Search Owen   | Bisplay Format     Contain C Contain 8 Abstract     Organize results   |
| Run Search Reset                   | odes, Search Ecomples, and Search Operat |                                                                        |
| Run Search Reset                   | ides, Search Examples, and Search Operat |                                                                        |

#### **OPTION 1**

3つのテキストボックスで3つのキーワードを検索できます。テキストボックス毎に検索フィールドが選択でき、 さらに各キーワードは演算子「AND」「OR」「NOT」で演算できます。

テキストボックスにキーワードを入力し、フィールドと演算子を指定したら、「Run Search」で検索を開始します。

#### **OPTION 2**

検索式を作成して入力することができます。検索式にはキーワード、キーワードを掛け合わせる演算子、キ ーワードが存在するフィールドを指定するフィールドコードを含めることができます。検索式を入力したら 「Run Search」で検索を開始します。

#### Publications

検索する出版物の種類を指定することができます。IEEEかIEEEか、雑誌論文か会議録の論文か、規格かを選択できます。

#### Select date range

検索範囲を年代で指定することができます。「Search latest content update」にチェックを入れると、最新 アップデート分のみを対象とした検索になります。

「From year ... to ...」からは年代での範囲指定が可能です。検索年代を From year(スタート年)と to(ストップ年)とを指定することができます。

Display Format

検索結果の表示画面を変更することができます。標準設定では Citation(書誌)のみの一覧表示ですが、 Citation & Abstract(書誌と抄録)に変更することができます。

Organize results

検索結果一覧画面の Maximum(最大表示件数)、Display Result(1 画面で表示される論文や記事の数)、 Sort By(並べ替えの種類と降順、昇順)を設定することができます。

#### 5.4. OPTION 1 の検索

検索例1

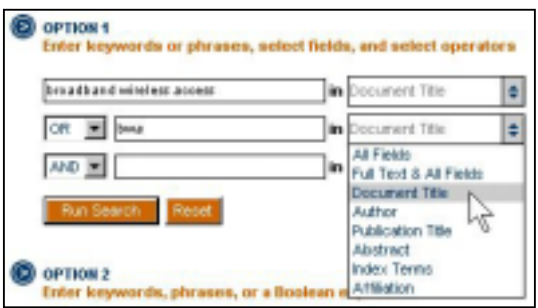

「broadband wireless access」と省略形「bwa」を論文タイトル「Document Title」から検索しています。 同義語なので、どちらで表記されていても良いですから、演算子は「OR」を選びます。

検索例2

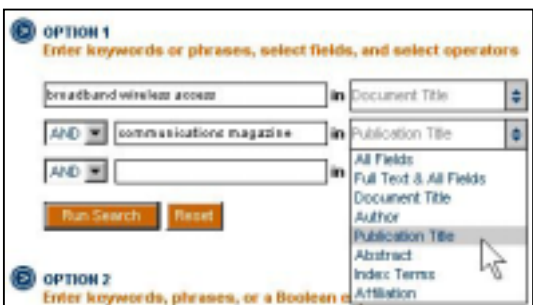

論文タイトルに「broadband wireless access」と表記されている論文を「communications magazine 誌」 から検索します。

「broadband wireless access」は「Document Title」から、「communications magazine 誌」は 「Pubilcation Title」から検索します。2 つの条件を併せ持つ論文を検索するため演算子は「AND」です。

#### 5.5. OPTION 2 の検索

OPTION 2 では作成した検索式を入力して検索することができます。 検索式は主にキーワード、フィールド・コード(検索フィールドを指定)、演算子(キーワード同士の関係を指 定)で構成されています。またキーワードの変化はワイルドカードで対応することができます。

検索式の作成

1.フィールドを指定する

入力方法: キーワード<in>フィールド・コード (例: broadband<in>ti)

フィールド・コードには次の種類が用意されています。

| ab(抄録)   | au(著者名と編者)     | ca(カタログ番号)        | cn(CODEN)       |
|----------|----------------|-------------------|-----------------|
| cs(機関名)  | cy(会議の日付)      | de(索引用語)          | in(ISSN と ISBN) |
| is(号数)   | jn(雑誌名)        | metadata(書誌と抄録全体) | pdfdata(フルテキスト) |
| pyr(発行年) | ti(論文や記事のタイトル) | vo(巻数)            |                 |

2. 演算子を指定する

入力方法: キーワード <演算子> キーワード (例: synapse < and> neuron) 演算子には次の種類が用意されています。

- x < and > y x と y の両方を含むレコードが検索されます。
- x <or> y xもしくはyのいずれか、あるいは両方が含むレコードが検索されます。
- x <or> y x もしくは y のいすれか、あるいは両方が含むレコ x <not> y x は含むが y は含まないレコードが検索されます。
- x < paragraph> y 同じ段落に x と y を含むレコードが検索されます。
- x <sentence> y 同じ文中に x と y を含むレコードが検索されます。

x < phrase > y 同じ語句の中にx < yを含むレコードが検索されます。

3.ワイルドカード

通常のキーワード検索は、入力した用語とともに複数形や品詞の変化に対応した、後ろに文字列が追加さ れている用語も検索対象となります(例: cable で検索すると cables、 cabled、 cabling も検索されます)。 完全一致で検索する場合は、下記のように二重引用符で囲んで検索してください。

- "cable"
- 単語の変化に対応するためにワイルドカードを利用することができます。
- \*0 文字から1 文字以上の文字列が存在する。
- electro、electron、electronic、electronics、electromagnetic などが検索されます。 例1: eletro\*
- 例2: optic\*<in>ti 論文タイトルから optic、 optics、 optical などが検索されます。

? 入力した数だけ文字が存在する。

- 例1: cable? cables、 cabled は検索されるが、 cableway は検索されません。
- 例2: t?re tire、tyer は検索されますが、tires や three は検索されません。
- 例3 ???agon hexagon、paragon は検索されますが、pentagon は検索されません。

検索例:

- 例 1: broadband wireless access broadband wireless access が書誌と抄録から検索されます。
- 例 2: (broadband wireless access<in>ti) <and> (communications magazine<in>jn)

broadband wireless access が論文タイトル、communications magazine が雑誌名から検索されます。

### 5.6. Author Search(著者名検索)

ナビゲーションバーの「SEARCH」から「Author」をクリックすると、「Author Search:著者名検索」画面に入ります。

| Author Search BR                                                                                                    | OWSE SEARCH                                        | EEE XPLORE                                                          | GUIDE SUPPO                                          | RT       |
|----------------------------------------------------------------------------------------------------|----------------------------------------------------|---------------------------------------------------------------------|------------------------------------------------------|----------|
| OPTION 1<br>Quick Find an Author:<br>Enter a name to locate articles witten by that author.<br>Enanks z<br>Example: Enter Lockett S to obtain a list of authors with the last<br>name Lockett and the first initial S.<br>OPTION 2<br>Browse alphabetically | Select a name to vier<br>Tanaka S.<br>Tanaka S. A. | w articles written by 0<br><u>Iaraka Sl.</u><br><u>Iaraka S. C.</u> | <u>Taraka SY.</u><br><u>Taraka S.1</u>               | 3        |
| Select a letter from the lat.<br>A B C D E F G H I J K L M H O P O R S T U Y W X Y Z<br>Inspec                                                                                                    | J                                                  | Help Contec<br>O Copyri                                             | t Us Privacy & Security<br>pht 2005 IEEE - All Right | IEEE.org |

OPTION1のテキストボックスで著者名を入力します。著者名はラストネームをなるべく完全に、ファーストネームはイニシャルで入力します。不完全なラストネームだけでも検索は可能です。入力が完了したら をクリックします。

入力した名前に該当する著者名が に一覧表示されます。 検索に利用する著者名を選択してクリックすると、検索結果一覧画面が表示されます。

OPTION 2 では著者名、ラストネームのスペルが不明な場合に利用します。著者名ラストネームの頭文字をA-Zリストから選択してクリックしてください。指定したアルファベットから始まる著者名リストが表示されます。

|                                                                                                    | Release a name to store                                                                                                    | wholes wellies by that a                                                                                                    | atter.                                                                                                    |   |
|----------------------------------------------------------------------------------------------------|----------------------------------------------------------------------------------------------------|----------------------------------------------------------------------------------------------------|----------------------------------------------------------------------------------------------------|---|
| Oracle 1     Oracle 2     Oracle 2 | Librarafi<br>Librará,<br>Librará,<br>Librará,<br>Tartifia,<br>Librará,<br>Librará,<br>Labrará,<br>Labrará,<br>L | 1620001A.<br>1523<br>1520-010001<br>2520A.<br>2520A. | T.O.<br>Catroniciti<br>Liderica<br>Transitici<br>Canadi Li<br>Catalitici<br>Dalla<br>Dalla<br>Da |   |
|                                                                                                    |                                                                                                    | 3                                                                                                    | -                                                                                                    | - |

左図では A-Z リストから「T」を 選んで表示した例です。

著者名リストから任意のタイトルを選択してクリックしてください。

該当する著者名が見つから ない場合は、「Next」ボタンを クリックして次の画面から選択 してください。

### 5.7. CrossRef(CrossRef 検索)

CrossRef Search Pilot では CrossRef システムに加盟する IEEE を含む学術出版社の電子ジャーナルを、 検索エンジン Google を用いて横断的に検索することができます。

CrossRef Search は IEEE コレクションを契約する機関外部から、また IEEE コンテンツのパッケージ契約 をしていない一般の利用者が CrossRef Search にアクセスする場合、IEEE Xplore のユーザー名とパスワードが必要です。

CrossRef Search Pilot の検索結果から論文フルテキストにアクセスできるかどうかは、その論文を発行した 出版社とお客様との電子ジャーナルの利用契約に依存します。

ナビゲーションバーの「Search」から「CrossRef」をクリックすると「CrossRef Search Pilot」にアクセスしま す。「CrossRef Search Pilot」での検索は検索エンジン Google の検索機能に依存し、IEEE Xplore の検 索機能と関係が無くなります。

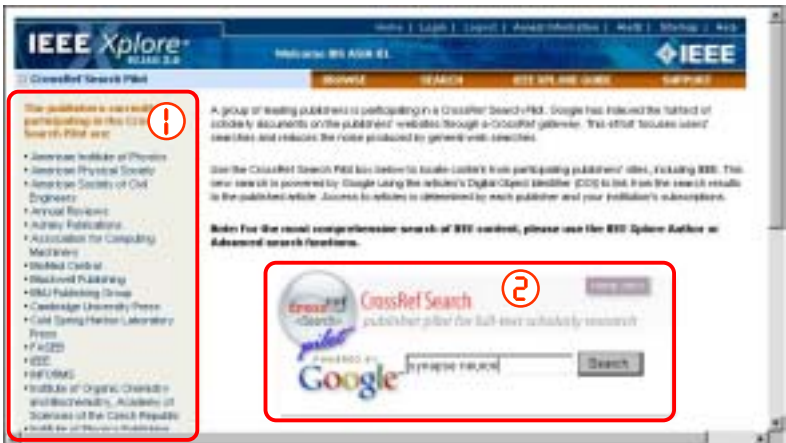

CrossRef Search Pilot の画面です。画面左側 に電子ジャーナルが検索できる出版社リストが表示されています。

検索はテキストボックス で行います。IEEE Xplore の検索機能に依存せず、Google のサイト検索と同様 にキーワードを入力して「Search」ボタンをクリックしてください。

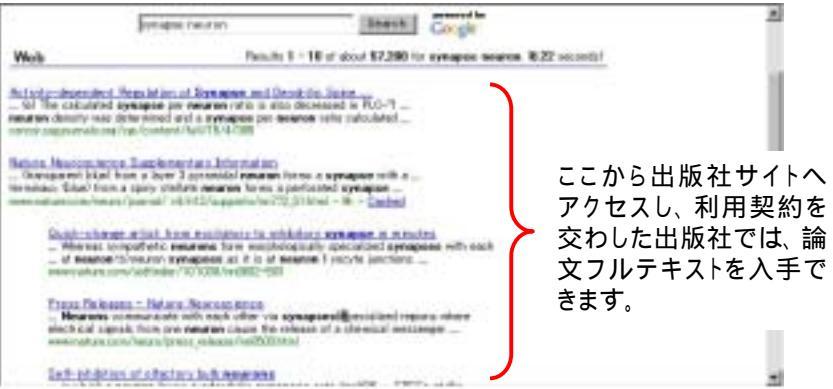

「synapse」「neuron」をキーワードにして検索した結果です。別ウインドウが立ち上がり、表示されます。 IEEEと共に、それ以外の出版社(ここでは Nature 誌がヒットしています)も同時に検索されます。

#### 5.8. Session History(検索履歴画面)

IEEE Xplore にアクセスして以降の検索結果は、ナビゲーションバーの「SEARCH」にある「Session History」で、IEEE Xplore の利用を終了するまで保存されます。

| IEEE Xplore                                                                     | a *                 | Welcome INS ASIA IEL         | a Rome Erety is | Construction of the local division of the local division of the lo | <b><i><b>♦IEEE</b></i></b> |
|---------------------------------------------------------------------------------|---------------------|------------------------------|-----------------|----------------------------------------------------------------------------------------------------|----------------------------|
| Search Session History                                                          |                     | BROWSE                       | SEARCH          | IEEE XPL ORE GUIDE                                                                                                    | SUPPORT                    |
| alt an existing query or<br>compose a new query in the<br>search Query Display. | Mon, 25<br>Search ( | Apr 2005, 4:48:40 AM EST     |                 |                                                                                                    |                            |
| elect a search number (%)<br>al<br>Add a query to the Search                    | Run Se              | wrch Recet                   |                 |                                                                                                    |                            |
| Query Display                                                                   | Recent S            | learch Queries               |                 |                                                                                                    | Results                    |
| Combine search gueres     using AND, OR, or NOT     Delete a search             | <u>e</u> (          | celular phone-in-metadata.)  |                 |                                                                                                    | 802                        |
| Run a search                                                                    | £2 (                | nobile antenna-in-metadata ) |                 |                                                                                                    | 2035                       |
| 集合番号                                                                            | Ger                 | e Session History            | 検索式             | ヒット件<br>Help Contact Us Privacy                                                                                                    | ·数                         |
| linspec"                                                                        |                     | 検索結果を全て                      | て消去できます         | Copyright 2005 IEE                                                                                                    | E – All Rights Reserved    |
|                                                                                 |                     |                              |                 |                                                                                                    |                            |

検索結果同士を「AND」「OR」「NOT」で演算することができます。

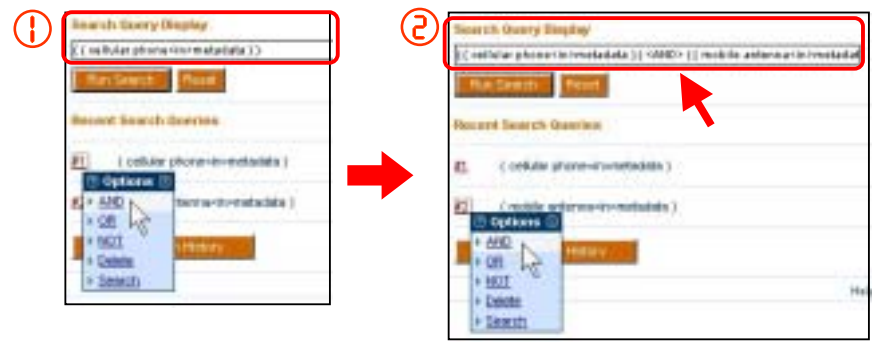

演算する集合番号をクリックすると、ドロップダウンメニューが表示されます。「AND」「OR」「NOT」から任意の演算子をクリックします。「Search Query Display」のテキストボックスに指定した検索式が反映されます。

演算する次の集合番号をクリックすると、ドロップダウンメニューが表示されます。と同様に「AND」 「OR」「NOT」から任意の演算子をクリックします。

これにより「Search Query Display」のテキストボックスにの検索式と、の検索式が演算子で結ばれて表示されます。この検索式は「Run Search」ボタンをクリックして実行されます。

「AND」「OR」「NOT」以外の機能には「Delete」と「Search」があります。

「Delete」指定した検索結果を消去します。
「Search」任意の集合番号から検索結果を表示します。

# 6. コンテンツ情報を入手する

ここでは画面表示、印刷、eメール送信、保存についてご説明します。これら画面表示、印刷、eメール送信、保存は総称して出力(Output)といいます。

任意の雑誌、会議録、規格をプラウジングして、またキーワードを用いた検索によって得られたフルテキスト、 書誌や抄録、目次情報などを出力することができます。

# 6.1. ブラウジングによる目次画面

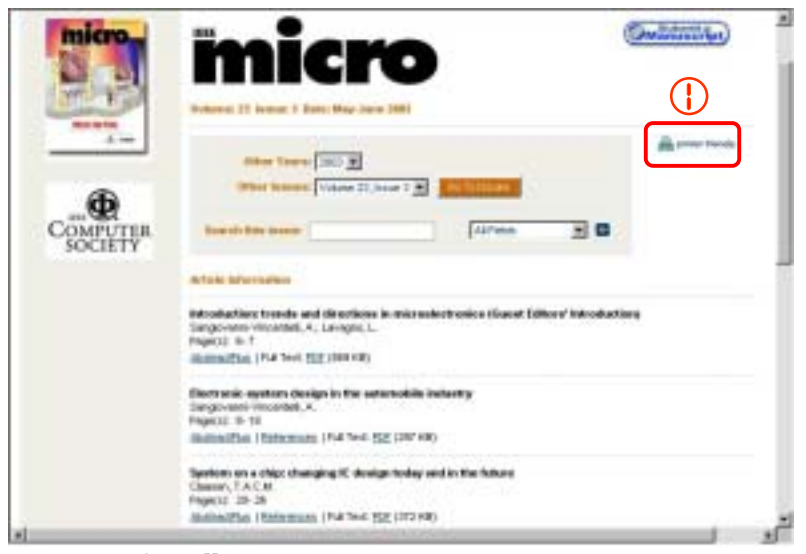

「printer friendly」アイコンをクリックして、印刷に適した画面表示に切り替えることができます。

| Participant and a second second second second second second second second second second second second second se           | ¢IE                |
|----------------------------------------------------------------------------------------------------|--------------------|
| Period                                                                                                    | d Danie to Previou |
| Window Row, Handes and Brockness in man ostantiones of seat 100 or V 3<br>Segments Washing, A., Langes, L.<br>Pages: B. 7 | all actualization) |
| Electronic asymbol: design in the automobile industry<br>Surgiourn-Visantial, A<br>Pages: 9–18                            |                    |
| Rystem on a this charging K design today and in the future<br>Design TACM<br>Page: 30-28                                  |                    |
| Neuroonnest apportunities for gepassile integration<br>Secul. / 2<br>Fages: 35.31                                         |                    |
| Magnifing nonelectronic components into electronic microspatione<br>Mars, D.<br>Pages 36:44                               |                    |
| Der Karre 128 Mits spellensischle CPU sone<br>Schoeten M. Landin Hause Konnin, R. Landin J. Zassen, T. Son, K.            |                    |

リンクやアイコン、ロゴが消えて、印刷やテキスト保存に適した状態で表示されます。 印刷、保存については、ブラウザの機能を利用して下さい。

### 6.2. 検索結果の一覧画面

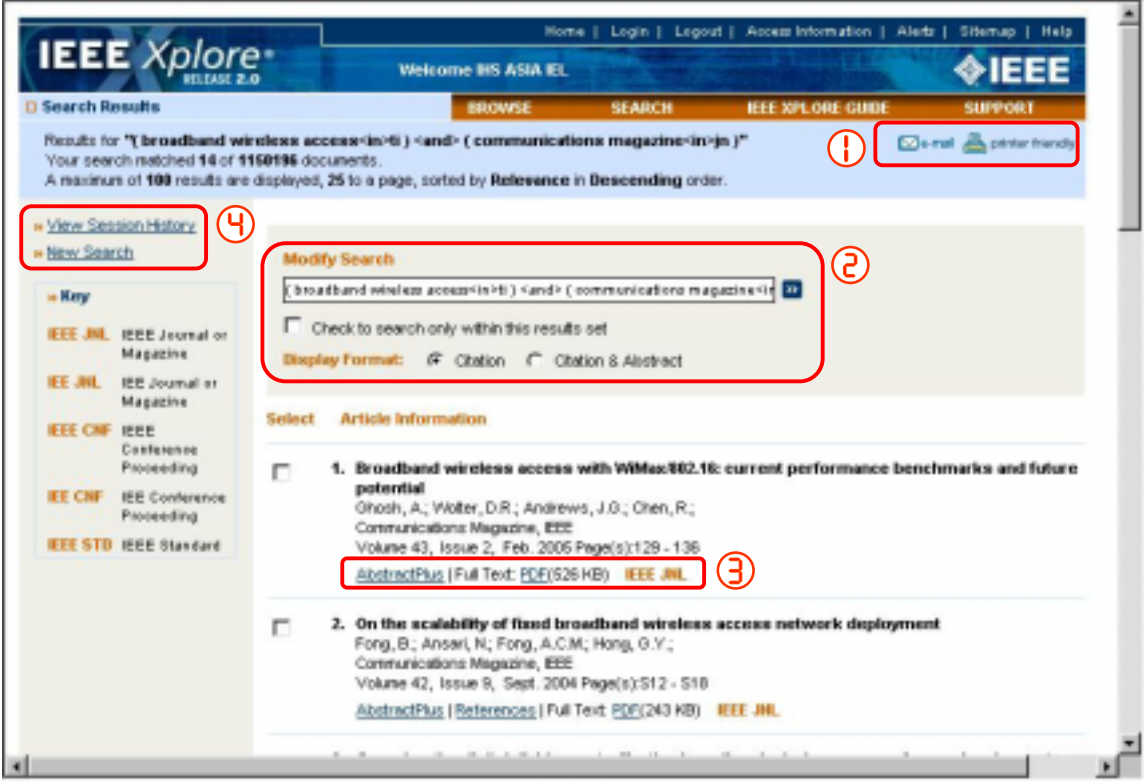

出力用アイコン

「e-mail」クリックすると送信先のeメールを指定する画面が表示されます。ここでeメールアドレスを入力して、 この目次を送信することができます。

「printer friendly」アイコンやリンクを消して、印刷やテキスト保存に適した画面表示に変更します。 検索の変更

「Modify Search」検索結果を得るために行った検索式がテキストボックスに表示されます。これを変更して 再検索が可能です。「Check to search only within this results set」チェックボックスにチェックした場合、 テキストボックスの検索式を全て消去し、新たな検索式やキーワードを入力した絞り込み検索が可能です。 「Display Format」画面下部に表示される目次画面の表示方法を変更することができます。「Citation」は

書誌のみ、「Citation & Abstract」は書誌と抄録が目次画面で表示されます。

#### 論文内容へのアイコン

「AbstractPlus」書誌、抄録、索引用語、参考文献リスト、この論文を引用した他の論文が表示されます。 IEEE パッケージの利用契約機関からでなく、外部からアクセスした場合、もしくは契約していない一般の利 用者に対しては「AbstractPlus」ではなくて「Abstract」で書誌と抄録のみが表示されます。

「PDF」論文のページ・イメージ・フルテキストをダウンロードすることができます。 PDF フォーマットのデータ をダウンロードするには Adobe Acrobat が必要です。 PDF フォーマットの出力は全て Adobe Acrobat の機 能を利用して行います。

#### 検索履歴と検索画面への移動

「View Session History」これまでの検索履歴を表示することができます。ここでは以前の検索結果の表示、 検索結果同士の演算や不要な検索結果の消去が可能です。

「New Search」Advanced Search(応用検索画面)に戻って、新たに検索を開始することができます。

# 6.3. 選んだレコードを一覧表示させる

検索結果から出力するレコードを選択し、ひとまとめに出力することが可能です。

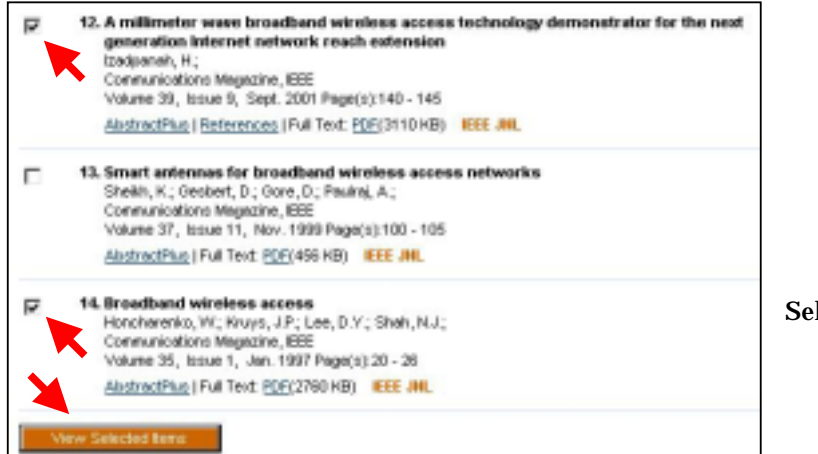

レコードを選択する

検索結果一覧から出力するレコー ドを選択し、その左側に用意され ているチェックボックスにチェックを 入れてください。

出力する全てのレコードを選択したら、画面最下部右側の「View Selected Items」ボタンをクリックします。

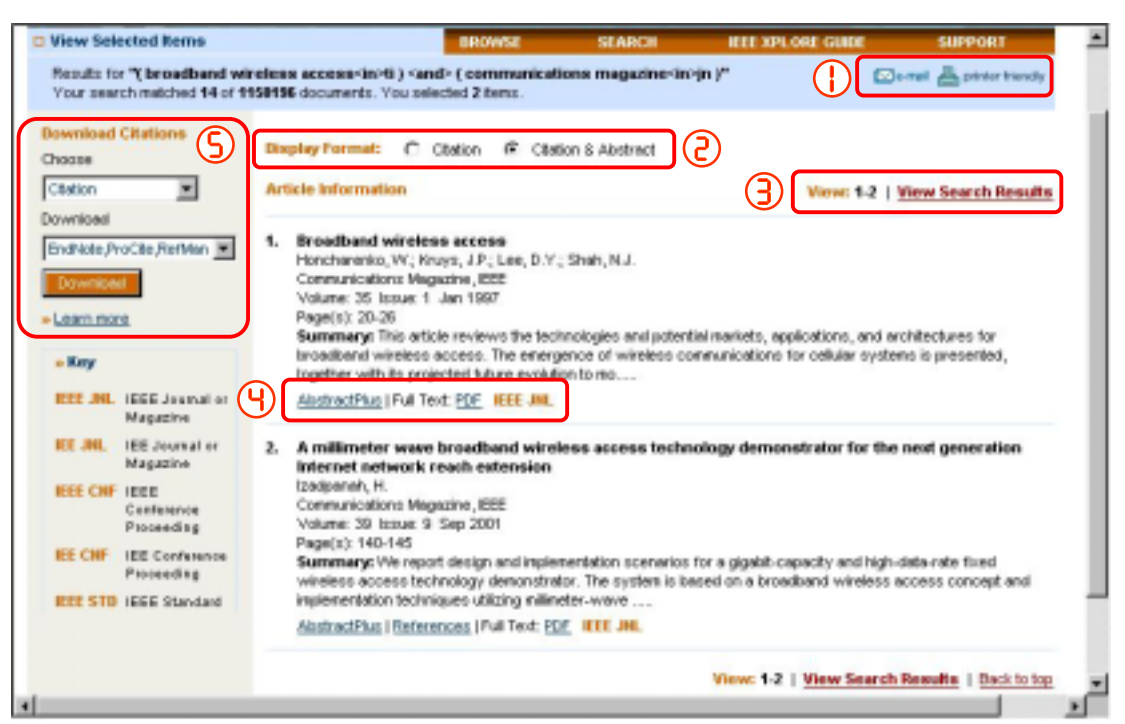

は前ページと同じです。

「View Search Results」検索結果一覧に戻ります。

「Download Citation」この画面で表示されている書誌、抄録をダウンロードするための機能です。 「Choose」からは「Citaiton:書誌」と「Citation & Fulltext:書誌と抄録」から選択できます。 「Download」からは Endonote など文献管理ソフト用の形式の他に ASCII テキスト形式が選択できます。 「Choose」と「Download」を選択したら「Download」ボタンをクリックします。

### 6.4. Download Citation

「Download Citation」この画面で表示されている書誌、抄録をダウンロード するための機能です。

「Choose」と「Download」でダウンロードする内容と種類を選択し、 「Download」ボタンをクリックします。

「Choose」からは「Citation:書誌」と「Citation & Abstract:書誌と抄録」から選択できます。

「Download」からは「EndNote,ProCite,RefMan:文献管理ソフトウェアの フォーマット」と「ASCII Text:テキストデータ」から選択できます。

「Download Citation」から「Citation & Abstract」と「ASCII Text」を選択し た場合の例です。

別ウインドウが開き、テキストデータとリ ンクが表示されます。

これをテキストデータで保存するには、 ブラウザの保存機能を利用してください。

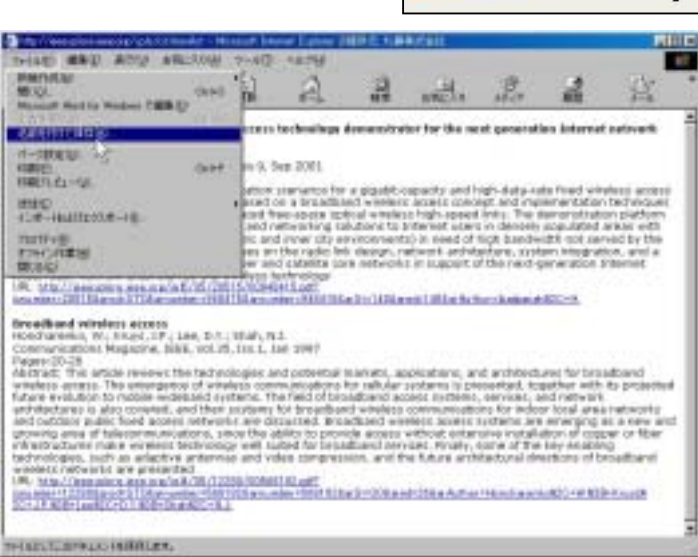

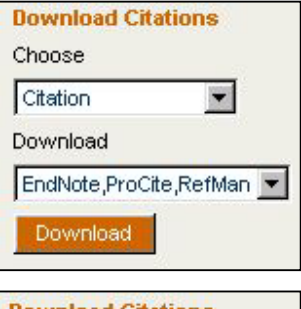

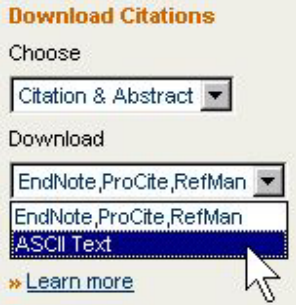

# 6.5. AbstractPlus & Abstract

AbstractPlus

IEEE/IEE のフルテキストをパッケージ契約で利用する契約機関では、目次画面や検索結果画面で 「AbstractPlus」が表示されます。これをクリックすると書誌、抄録に追加してさらなる情報が表示されます。

SuperNEC: antenna and indoor-propagation simulation program Fourie, A.; Nitch, D. Page(s): 31-48 AbstractPlus | References | Full Text: PDF (892 KB)

# AbstractPlus では書誌情報と抄録のみならず、様々な情報を提供しています。

| 論文タイトルと書誌情報                 |
|-----------------------------|
| 著者名リンク                      |
| クリックひとつで、その著者の他の論文を探すことがで、  |
| きます                         |
|                             |
| +小 会习                       |
|                             |
| INSPEC の抄録です。<br>           |
| Index Terms                 |
| Controlled Indexing         |
| INSPEC シゾーラスから この論文の主題に該当する |
|                             |
|                             |
| ると、同じテーマの論文を探すことかできます。      |
|                             |
| Non-controlled Indexing     |
| 著者が論文中で用いている、この論文の主題に該当     |
| する用語が表示されます。主に最新用語や専門用語     |
| などが主子さわます                   |
|                             |
|                             |
| References                  |
| 参考文献リストです。                  |
| 各参考文献に付いているリンクには下記の物がありま    |
| ਰ                           |
|                             |
|                             |
|                             |
| [Abstract], [PDF]           |
| 抄録や、PDF フルテキストヘリンク          |
| [CrossRef]                  |
| 他出版社の電子ジャーナルヘルンク            |
|                             |

**Citing Documents** 

この論文を引用して著された他の論文です。[Abstract]から抄録へ、[PDF]からフルテキストへアクセスできます。

# 6.6. AbstractPlus 表示画面

|                                                                        | Hom                                                                                                    | ve   Login   Logi                        | out   Access Information   Al                                | letz   Sitemap   Help                             |
|------------------------------------------------------------------------|----------------------------------------------------------------------------------------------------|------------------------------------------|--------------------------------------------------------------|---------------------------------------------------|
| IEEE Xplore*                                                           | Welcome IHS ASIA IEL                                                                                   | 15-1-1-1-1-1-1-1-1-1-1-1-1-1-1-1-1-1-1-  | States of the second second                                  | <b><i><b>♦IEEE</b></i></b>                        |
| AbstractPlus                                                           | BROWSE                                                                                                 | SEARCH                                   | IEEE XPLORE GUIDE                                            | SUPPORT                                           |
| View Search Results   + Previous                                       | Article   Next Article +                                                                               |                                          | 20                                                           | e-mail 📥 printer triesdly                         |
| Bocument options         3           Tuil Text: POF (454 KB)         3 | New low-distortion band<br>duplexers used in ultra-                                                    | l-switching t<br>wide-band c             | echniques for SAW<br>ellular phone                           | antenna                                           |
| Choose Clation                                                         | Hikto, M., Sakiyama, K., Hikino, O., H.<br>Central Res. Lab., Hitachi Lbd., Tokyo,                     | ilmo, M.<br>Japan                        |                                                              |                                                   |
| ownload EndNote ProCite RefMan                                         | This paper appears in: Microwave T<br>Publication Date: Jan. 2004<br>Volume: 52, Issue: 1              | heory and Techni                         | ques, IEEE Transactions or                                   |                                                   |
| Learn More                                                             | On page(s): 38 - 45<br>ISSN: 0018-9480                                                                 |                                          |                                                              |                                                   |
| Ights & Permissions                                                    | NSPEC Accession Number:7981834<br>Dot 10.1109/TMTT.2003.021231<br>Posted online: 2004-01-30 15:18:37.0 |                                          |                                                              |                                                   |
| Learn More                                                             | Abstract<br>A new low-distortion band-switching<br>ultro-wide-band cellular-phone syst                 | technique for a sur<br>ems has been deve | face-acoustic-wave (SAW) a<br>loped. Both a transmitter (Tx) | ntenna duplexer used in<br>portion and a receiver |
|                                                                        |                                                                                                    |                                          |                                                              |                                                   |

「View Search Results」で検索一覧画面へ戻ります。「Previous Articles」は一覧画面の表示順で前の論文が表示され、「Next Article」で次の論文が表示されます。

「e-mail」で検索結果のeメール送信、「print friendly」で印刷、テキスト保存ができます。 「Document options」 PDF フルテキストをダウンロードすることができます。 HTML フルテキストが表示される文献も一部あります。

「Download this citation」書誌や抄録を、形式を指定してダウンロードすることができます。

「Rights & Permissions」 IEEE Xplore で入手した論文や記事を複製して外部に分配する際の、許諾 を CCC (Copyright Clearance Center) から得ることができます。

#### 6.7. Abstract

契約をしていない一般の利用者や、IEEE/IEE のフルテキストをパッケージ契約で利用する契約機関の利 用者でも契約機関外から IEEE Xplore ヘアクセスした場合、ユーザー名とパスワードでログインしない限り 論文フルテキストや AbstractPlus へはアクセスできません。その代りに「Abstract」が提供されます。

| SuperNEC: antenna and<br>Fourie, A.; Nitch, D.                                                                                                    | indoor-propagation simula                                                                                                    | ation program                                                                                                    |
|----------------------------------------------------------------------------------------------------|----------------------------------------------------------------------------------------------------|----------------------------------------------------------------------------------------------------|
| Page(s): 31-48 Abstract Full Text: PDF (8                                                                                                    | 392 KB)                                                                                                    |                                                                                                    |
| SuperNEC: antenna and indoor-pro<br>Pare, A. 1986, S.<br>Proving Defense Pry Lik, Vela,<br>Despectory Defendent Pry Lik, Vela,<br>Despectory Defendent 2016<br>Velanter, Defendent 2016<br>Velanter, Defendent 2016<br>Velanter, Defendent 2016<br>Velanter, Defendent 2016<br>Despectory Defendent 2016<br>Despectory Despectory Defendent 2016<br>Despectory Despectory Despector | apagation simulation program<br>laperen, KTH<br>peto anualion program, developed by Poynting Software<br>enclosely Josef and Encoded paths and edited for<br>the The program is apathe of varing or petide or a<br>peto the program is apathe of varing or petide or a<br>period and the formation of the second second<br>the the program is apathe of varing or petide or a<br>provide the conduction of the second second<br>the provide the conduction of the second second<br>the provide the conduction of the second second<br>the provide the conduction of the second second<br>the provide the conduction of the second second<br>the second second second second second second second<br>the provide the second second second second second second<br>the second second secon | 論文タイトルと書誌情報<br>著者名リンクが付きません。<br>抄録<br>AbstractPlusと同様に INSPEC の抄録です。<br>索引用語や参考文献、この論文を引用した他の論文                                       |
| Party-monts<br>Joshiki to satur-tar-) and 201 ministry<br>Ching Desaments<br>Joshiki to satur-tar-                                                                                                    | }                                                                                                    | は表示されません。                                                                                                    |
| You are not logged in.<br>Guests may access Abstract<br>records the of charge.<br>You must log in to access:<br>Advanced or Addrof Search<br>CrossRet Search<br>AbstracPlus Records<br>Full Text PDF<br>Full Text HTM.<br>Login<br>Username<br>Password<br>Password<br>* Foract your pessword?<br>Please remember to log out when<br>you have finished your session.<br>Document options                                                                                                    | Abstract 表示画面<br>IEEE パッケージの契約<br>手可能なコンテンツにつ<br>テキストや「AbstractPh<br>必要です。<br>ユーザー名とパスワー<br>を利用することが可能に                                                                                                    | 的機関内からアクセスした場合に、利用可能な機能や入<br>いて記述されています。実際にこの画面から PDF フル<br>us」を利用するには、ユーザー名とパスワードの入力が<br>-ドを入力すると「AbstractPlus」や「PDF」フルテキスト<br>なります。 |
| Full Text: <u>POF</u> (892 KB)<br>IEEE Article Purchase<br>You may purchase the Full T<br>POF.<br>* Buy this document now<br>* Learn more about<br><u>IEEE Article Purchase</u><br>Download this citation<br>Available to subscribers and IEEE<br>members.                                                                                                    | Abstract 表示画面か<br>「Buy this document<br>ます。                                                                                                    | ら「PDF」を利用することはできません。<br>t now」から論文を Pay-Per-View で購入することができ                                                                           |

# 7. IEEE Xplore の様々な機能

# 7.1. Content Updates(アップデート情報)

最新 4 週間の IEEE Xplore にアップデートされた論文や記事を確認することができます。 IEEE Xplore ホ -ムページにある 'Content Updates」 の 'Latest Content Update」をクリックしてください。

| Information About Context                                                                                                    | Browse the                                                                                                    | latest update to see |
|----------------------------------------------------------------------------------------------------|----------------------------------------------------------------------------------------------------|----------------------|
| Content Updates<br>EEE Poor Reaters<br>Publication Title<br>Charges<br>Forthcoming Articles<br>Multimode<br>Crosselled<br>Factisipating Publishers<br>Indexed by Google <sup>14</sup> | Content Updates EEE April 2005 I 11 Auto2005 I 04 April 2005 I 21 Mach 2005 - Update in Conference Proceedings EE April 2005 I 11 Auto2005 I 04 April 2005 I 21 Mach 2005 - Update in Conference Proceedings EE April 2005 I 11 Auto2005 I 04 April 2005 I 21 Mach 2005 | nteor aparto io coo  |
|                                                                                                    | + Update in Standards                                                                                                    |                      |
|                                                                                                    | 18.Aert.2025   11.Aert.2005   04.Aert.2005   21.Mech.2005                                                                                                    |                      |
|                                                                                                    | - Cardent Upstates: Auction                                                                                                    |                      |

画面上では「Journals and Magazines:逐次刊行物」「Conference Proceedings:会議録」「Standards: 規格」に分けられています。リンクをクリックすると論文や記事のリストが表示されます。

IEEE 雑誌に掲載される予定の論文は、冊子体雑誌が刊行される数週間前から IEEE Xplore で利用可能 になります。これら論文は Content Updates の「Forthcoming Articles」からアクセスすることができます。

| and the second                                                                                                    |          |                                                                                                    | an I Toka I Pak                                                                                                    | at 2 Anna Information 1 Ann                                                                                                    | C   Sheet Het                                                                 | 1                    |
|----------------------------------------------------------------------------------------------------|----------|----------------------------------------------------------------------------------------------------|----------------------------------------------------------------------------------------------------|----------------------------------------------------------------------------------------------------|-------------------------------------------------------------------------------|----------------------|
| IEEE Xplore                                                                                                    |          | Victoria IRS ASIA ES                                                                                                    |                                                                                                    | State of the local division of the local division of the local div | <b>♦IEEE</b>                                                                  |                      |
| Information About Content                                                                                                    |          | BROWSE.                                                                                                    | TEMICE                                                                                                    | REE APLONE GAME                                                                                                    | SHEFORE                                                                       |                      |
| tertent Updates<br>IE Poer Insens<br>ull Tort In EEX Xylare<br>uditication Title<br>Taatges<br>cette centry Articles<br>Indexedia<br>Youndlaf<br>with loading Publishers<br>sciented by Google <sup>16</sup> | Forthcom | ning Articles<br>enter, volading per miles<br>inten, volading per miles<br>inten, volading per miles<br>attacts an evaluate to only path<br>attacts an evaluate to only path<br>attacts an evaluate to only<br>attacts and volation for<br>attacts and volation for<br>attacts and volation for<br>attacts and volation for<br>attacts and volation for<br>attacts attacts<br>attacts attacts<br>attacts<br>attacts attacts<br>attacts<br>attacts | ectore Trey are public<br>Articles will not be ev-<br>ing. Online subscribe<br>blands and the fullowing<br>classing<br>attanticulations<br>candidativity<br>blands will found with<br>antennas<br>indexes. I. Sounds J. Par<br>Soldens J. Bounds J. Par<br>Soldens J. Bounds J. Par<br>Soldens J. Bounds J. Sound<br>Discout and Volume<br>attanticulations. | offed in prof. These attacks from<br>relative in prof. will the extension<br>rs get early access to the value<br>ing publications<br>of<br>the<br>sets<br>sets<br>dears<br>left Choults and Scatters                                                                                                    | 任意の雑誌<br>ックして、雑<br>ージ入ると、<br>Articles」オ<br>れます。<br>これをクリッ<br>体よりも早く<br>文リストが表 |                      |
|                                                                                                    |          | End of Deriver and Electron De-                                                                                                    | ELECT<br>LETTE<br>fortheonole                                                                                                    | RON DEVICE<br>RS                                                                                                    | See                                                                           | riti This Public dae |

# 7.2. Alert(最新アップデートのeメールニュース)

| IEEE Xplore                                                                                                    | ¢iee                                                                                                    |
|----------------------------------------------------------------------------------------------------|----------------------------------------------------------------------------------------------------|
| III TOC Alertia                                                                                                    | ation   Alerts   Sitem.                                                                                                    |
| Which Sheet H HAL<br>Which Sheet H HAL<br>Television France (ed)<br>Television France (ed)<br>Set of the same (f) of safety (ed)<br>Set of the same (f) of safety (ed)<br>Set of the same (f) of safety (ed)<br>Set of the same (f) of safety (ed)<br>Set of the same (f) of safety (ed)<br>Set of the same (f) of safety (ed)<br>Set of the same (f) of safety (ed)<br>Set of the same (f) of safety (ed)<br>Set of the same (f) of safety (ed)<br>Set of the same (f) of safety (ed)<br>Set of the same (f) of safety (ed)<br>Set of the same (f) of safety (ed)<br>Set of the safety (ed)<br>Set of the safet | Gap up to receive regular result individual on of receiving particle particle and responses. Name of the second sector of the second sector of the seco |
| Inspec'                                                                                                    | Frig Conjustile Frieng & Jacanity 1000 ray<br>With conjust 2010 ADD + viti Taylor Francesco                                                                                                    |
|                                                                                                    | - C                                                                                                    |

「Alert:アラート」とは任意に指定した雑誌の最新刊が IEEE Xplore1にアップデートされると、その目次が 自動的に登録者宛にeメール送信されるサービスです。アラートの設定、変更、削除の画面にはテキストボッ クスに名前(半角英数文字)とeメールアドレスを入力して「Submit」ボタンをクリックして入ります。

| Table of Contents Alerts                                                                                                    |                  |          |           |
|----------------------------------------------------------------------------------------------------|------------------|----------|-----------|
| Manage your research quality and emclanity with conversent Table of Contexts Alexts. You will receive an energisticle issue in your sets of inferent has been posted online.                                                                                                    | i when a new jou | maior    |           |
| Tables of Contacts Alerts are sent to t_full a@manusce.co.jp                                                                                                    |                  |          |           |
| Change your mens and to artial address.                                                                                                    |                  |          |           |
| News Charles All All All All All All All All All Al                                                                                                    | スを               |          |           |
| で見ていた。<br>変更することができま<br>で見たら Undeter                                                                                                    | す。<br>ボタ         |          |           |
|                                                                                                    | 11.9             |          |           |
|                                                                                                    |                  |          |           |
| A望する雑誌をチェック                                                                                                    |                  |          | 年鑑発行回数    |
| Advances Factuaria, EEE Transactures an Line also Consorrants, Packados and Manufactures                                                                                                    |                  | Per Your |           |
| Instruction, Part B. Advanced Pachages, EDI Transactions and                                                                                                    | autility.        | -        |           |
| <ul> <li>Accurption and Beckson Society, BEE</li> </ul>                                                                                                    | Mattinian        | $\geq$   |           |
| P Annual and Becksonic Serdema, KEE Transactions on                                                                                                    | Methone          | 最新号      | 号の目次へのリンク |
| F Acres of the Higher of Greating, ETE                                                                                                    | Medicari         |          |           |
| F Attended Manufact Manufact Ell http://                                                                                                    | stime            |          |           |
| 定 Advanced Televised All Transformer All Transformer All Tra | at inner         | 12       |           |
| White Communications. EEE Transactions. att                                                                                                    | Matticave        | 1        |           |
| Wheters Communications, BTE live also BTE Personal Communication()                                                                                                    | Mestione         |          |           |
| Sense # Tables Basedies # Table 設定が終了したら「Submit Se                                                                                                    | election         | をクリック    |           |
| アラート・サービスを止める場合は                                                                                                    |                  |          |           |
| 「Unsubscribe」ボタンをクリック                                                                                                    |                  |          |           |
|                                                                                                    |                  |          |           |

# 7.3. Top 100 Documents(利用頻度の高い論文や記事)

今月、最もアクセス頻度の高い論文や記事が100タイトル、リスト表示されます。

| IEEE Xplore* Wedgerer IIS ASM EL                                                                                                    |                                                                                             |                                      | Top 100 Documents<br>Find out the most accessed |                          |
|----------------------------------------------------------------------------------------------------|---------------------------------------------------------------------------------------------|--------------------------------------|-------------------------------------------------|--------------------------|
| C Top 188 Documents<br>Top 100 Documents Accessed: M<br>Baging Format: @ Chaton C Clator                                                                                                    | Iar 2005                                                                                    | SEARCH                               | R12 XPLORE GUBE                                 | documents for the month. |
| Analog CM05 integration and experi<br>Crose, NH, Aakeou, A.O.<br>Groute and Systems II. Analog and Digits<br>Thermodifert cell<br>Values 42, traus 2, Date: Pite 1985, Page<br>Alastend, Pull Text. <u>H25</u> (1852-R8)     | mentation with an autoaloptiveled<br>I Signal Processing, IEE Transactions<br>E: 65-77<br>2 | inpendent somp<br>an (see also Cecul | onent analycer<br>3 wiel Systema II. Expense B  | Nors, EEE                |
| <ol> <li>An overview of 16000 communicatio<br/>PALERAL, A.F., GORE, D.A., NADAR, R.S.<br/>Proceedings at the IEEE<br/>Values 62, Insue 2, Date: Feb 2008, Page<br/>Alactuict, Full Text: 102 (2000 HB); Full Text</li> </ol> | em - a kory to gigatit serekom<br>I; DOLCENE, H<br>m. 108. 219<br># 1056,                   |                                      |                                                 |                          |
| 4                                                                                                    |                                                                                             |                                      |                                                 |                          |

当画面の表示方法を「Citation:書誌」「Citation & Abstract:書誌と抄録」から選択できます。 「Abstract」から抄録を、「PDF」からは論文ページイメージを表示することができます。

# 7.4. IEEE のニュースレター

IEEE は各分野毎にeメールでニュースレター「What's New@IEEE」を配信しています。このニュースレタ ーをご希望の方は「What's New@IEEE」ボタンをクリックしてください。

| Additional<br>Online Resources<br>for IEEE Members                                                 | What's New @ IEEE 10 Free Newsletters Subscribe Now 53                                                                                                    |
|----------------------------------------------------------------------------------------------------|----------------------------------------------------------------------------------------------------|
| Customize your<br>membership<br>IEEE Catalog &<br>Store                                            | Subscribe to this free series of award-winning, monthly email updates designed to provide you with the<br>latest news regarding IEEE activities, industry trends, career development tips, and new IEEE product<br>releases. Stay ahead in your field and get the most out of your IEEE membership with What's New @<br>IEEE! |
| IEEE Conference<br>search<br>IEEE Spectrum<br>Online                                               | Choose from 10 different monthly newsletters<br>To subscribe, check the box ned to the monthly new<br>subscribe to the weekly IEEE Career Alert below.                                                                                                    |
| IEEE Job Site<br>IEEE Financial<br>Advantage<br>Program <sup>Te</sup><br>IEEE Student<br>Concourse | Circuits     Power       Communications     Signal Processing       Computing     Students       Eye on Washington (USA)     Wireless                                                                                                    |
| Other News Sources<br>What's New @<br>IEEE Archive<br>Journal Email<br>Alerts                      | E-mail Address:<br>Subscribe Unsubscribe<br>eメールアドレスを入力して<br>「Subscribe」ボタンをクリック                                                                                                    |

お見積やトライアルのお申し込み、お問い合わせは下記、もしくは全国の丸善(株)営業部にて承ります。

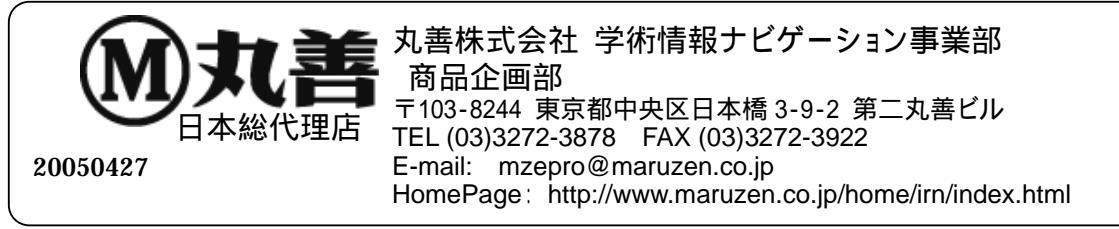